[NUS Restricted]

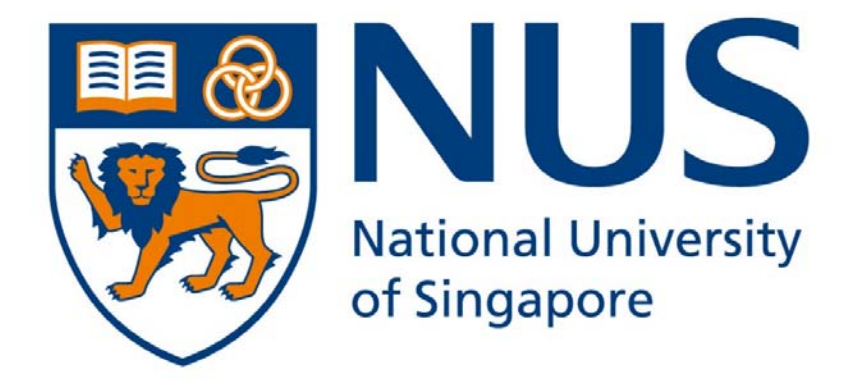

# NUS Student Information System - Global Education (SIS-GE)

User Guide for Submitting Self-Sourced Program (for NUS Students)

## Introduction

This user guide is intended to provide NUS undergraduate students with the details of the steps required to submit self-sourced external study programs in NUS Student Information System – Global Education (SIS-GE). These programs are externally sourced by students and they apply directly to the host university/organisation. NUS Schools, Faculties and Departments are not involved in managing and/or publicising for the programmes.

The information presented here are purely illustrative, and not reflective of actual information. As there are ongoing enhancement for this function, please expect to encounter pages and instructions that are different from those shown in this guide.

**Note:** Please ensure that the program which you intend to submit is <u>NOT</u> a NUS administered program. You can refer to the respective department websites to check if the program is administered by them.

Reference websites: Your school/faculty/department, Global Relations Office (GRO), Centre for Future-ready Graduates (CFG), Office of Student Affairs (OSA), Halls of Residence, etc.

# 1. Access to SIS-GE External Study Program Application

a. Login to myISIS <u>https://myisis.nus.edu.sg</u>. Enter your NUSNET ID and Password.

| Student Information System |  |
|----------------------------|--|
| User ID                    |  |
|                            |  |
| Password                   |  |
|                            |  |
| Sign In                    |  |

b. Go to Self-Service  $\rightarrow$  Global Education  $\rightarrow$  External Study Application

| Menu 🗖                              |                            |                          |                            |
|-------------------------------------|----------------------------|--------------------------|----------------------------|
|                                     | Main Menu > Self Service > |                          |                            |
| Search:                             | Global Education           |                          |                            |
| D My Eavorites                      | Global Education           |                          |                            |
| Self Service                        | Module Mappings Search     | Module Mapping Worksheet | External Study Application |
| Enrollment<br>Compus Einances       | Module Mappings Search     | Module Mapping Worksheet | External Study Application |
| > Academic Records                  |                            |                          |                            |
| Degree Progress/Graduation          |                            |                          |                            |
| Student Admission Thesis Management |                            |                          |                            |
| Research Progress                   |                            |                          |                            |
| Clobal Education                    |                            |                          |                            |
| Module Mappings Bearch              |                            |                          |                            |
| - Module Mapping                    |                            |                          |                            |
|                                     |                            |                          |                            |
| - Student Center                    |                            |                          |                            |
| - Commencement Registration         |                            |                          |                            |
| Academic Advisement                 |                            |                          |                            |
|                                     |                            |                          |                            |
|                                     |                            |                          |                            |
|                                     |                            |                          |                            |
|                                     |                            |                          |                            |
|                                     |                            |                          |                            |

## 2. Submit a self-sourced program

Student is responsible to ensure all documents and information that you submitted are correct and accurate. If you have withdrawn or failed to complete the self-sourced program, you are required to update the information in SIS-GE immediately.

Note: Please prepare all required information before submitting a self-sourced program.

a. Click on **My Self-Sourced Program** icon followed by the **New Self-Sourced Program** button to add a new self-sourced program.

| Global Educatio                            | n 🔒                       |                            |                |                   |                    |                       |
|--------------------------------------------|---------------------------|----------------------------|----------------|-------------------|--------------------|-----------------------|
| My Application<br>Ext Study & Francial Add | External Study<br>Program | Ay Self-Sourced<br>Program | Financial Aid  | Module<br>Mapping | Survey/Report      |                       |
| Search for My Sel                          | f-Sourced Program         |                            |                |                   |                    |                       |
|                                            |                           |                            |                | Find   Vie        | w All   First      | 1-6 of 6 Last         |
| Pequest                                    | Ext. Study                | Submitted On               | Request Status | Application ID    | Possible Actions 1 | Possible<br>Actions 2 |
| 2<br>New Self-Source                       | d Program                 |                            |                |                   |                    |                       |

b. The online submission form consists of 5 sections. Please complete all the mandatory fields as required in each section, click on SAVE DETAILS followed by NEXT STEP at the bottom of the page to proceed to the next section. At the final section, click on SUBMIT APPLICATION to submit the self-sourced program information.

**Note:** You <u>MUST</u> click on the **SAVE DETAILS** before moving to the next section otherwise your information will not be saved.

### Section 1: Program Application

| and the second second se                                                                                                    | 4,8640                                                                                                    |                                                                                                    |                                                                                                    | 22                                                                                                    |                                                                |                         |            | 12               | 340              |                       |            |
|----------------------------------------------------------------------------------------------------|----------------------------------------------------------------------------------------------------|----------------------------------------------------------------------------------------------------|----------------------------------------------------------------------------------------------------|----------------------------------------------------------------------------------------------------|----------------------------------------------------------------|-------------------------|------------|------------------|------------------|-----------------------|------------|
| equest to:                                                                                                    | NEW                                                                                                    | Endly II                                                                                                    | A014227                                                                                                    | 51                                                                                                    |                                                                |                         |            |                  |                  |                       |            |
|                                                                                                    |                                                                                                    |                                                                                                    |                                                                                                    |                                                                                                    |                                                                |                         |            | 1                |                  |                       |            |
| caternic Career:                                                                                                    | New Ordergraduate                                                                                                    | n nn n                                                                                                    |                                                                                                    |                                                                                                    |                                                                |                         |            | 1                | Program App      | lication              | $\diamond$ |
| vimary Program:                                                                                                    | 60110 Bachelor of Arts                                                                                                    | 5                                                                                                    |                                                                                                    |                                                                                                    |                                                                |                         |            |                  |                  |                       |            |
| rimary Plan:                                                                                                    | 0103ECMAJ Economics (Maj                                                                                                    | ijor)                                                                                                    |                                                                                                    |                                                                                                    |                                                                |                         |            | 2                | Personal Par     | ticulars              | 0          |
| econdary Program:                                                                                                    | 104                                                                                                    |                                                                                                    |                                                                                                    |                                                                                                    |                                                                |                         |            |                  |                  |                       |            |
| contary Plan                                                                                                    | Self-Sourced Program                                                                                                    |                                                                                                    |                                                                                                    |                                                                                                    |                                                                |                         |            | 3                | Awards, Scho     | plarships & Loans     | 0          |
| ternal Study Program Deta                                                                                                    | alla                                                                                                    |                                                                                                    |                                                                                                    |                                                                                                    |                                                                |                         |            |                  | CONTRACTOR AND A |                       |            |
| unnelland fillet modules                                                                                                    |                                                                                                    |                                                                                                    |                                                                                                    |                                                                                                    |                                                                |                         |            |                  |                  |                       |            |
| ist. Study Type:                                                                                                    | -                                                                                                    |                                                                                                    |                                                                                                    |                                                                                                    |                                                                |                         |            |                  | Declaration,     | Undertaking and Cor   | isent 🗸    |
| lender Morbile Marcolast?                                                                                                    |                                                                                                    |                                                                                                    |                                                                                                    |                                                                                                    |                                                                |                         |            |                  |                  |                       | -          |
| eden e recence reddorid.                                                                                                    | -                                                                                                    |                                                                                                    |                                                                                                    |                                                                                                    |                                                                |                         |            | 5                | Application C    | Confirmation          | $\diamond$ |
| ong Description:                                                                                                    |                                                                                                    |                                                                                                    | 1                                                                                                    |                                                                                                    |                                                                |                         |            |                  |                  |                       |            |
|                                                                                                    |                                                                                                    |                                                                                                    |                                                                                                    |                                                                                                    |                                                                |                         |            |                  |                  |                       |            |
|                                                                                                    | 1000 characters remaining                                                                                                    | 2                                                                                                    |                                                                                                    |                                                                                                    |                                                                |                         |            |                  |                  |                       |            |
| Application Status at the Hos<br>niversity/Organisation:                                                                                                    | st                                                                                                    | ~                                                                                                    |                                                                                                    |                                                                                                    |                                                                |                         |            |                  |                  |                       |            |
| /ebsite:                                                                                                    | -                                                                                                    |                                                                                                    |                                                                                                    |                                                                                                    |                                                                |                         |            |                  |                  |                       |            |
|                                                                                                    |                                                                                                    |                                                                                                    |                                                                                                    |                                                                                                    |                                                                |                         |            |                  |                  |                       |            |
|                                                                                                    | 300 characters remaining                                                                                                    |                                                                                                    |                                                                                                    |                                                                                                    |                                                                |                         |            |                  |                  |                       |            |
|                                                                                                    | 300 characters remaining                                                                                                    |                                                                                                    |                                                                                                    |                                                                                                    |                                                                |                         |            |                  |                  |                       |            |
| dditional Information:                                                                                                    | 300 characters remaining                                                                                                    |                                                                                                    |                                                                                                    |                                                                                                    |                                                                |                         |            |                  |                  |                       |            |
| dditional Information:                                                                                                    | 300 characters remaining                                                                                                    |                                                                                                    |                                                                                                    |                                                                                                    |                                                                |                         |            |                  |                  |                       |            |
| dditional Information:                                                                                                    | 300 characters remaining                                                                                                    |                                                                                                    |                                                                                                    |                                                                                                    |                                                                |                         |            |                  |                  |                       |            |
| ditional Information:<br>Mary Localion                                                                                                    | 300 characters remaining                                                                                                    |                                                                                                    |                                                                                                    |                                                                                                    |                                                                |                         |            |                  |                  |                       |            |
| dditional Information:<br>titedy Location<br>Estimated Total Program Co                                                                                                    | 300 characters remaining<br>1500 characters remaining<br>ost (SGD);                                                                              |                                                                                                    |                                                                                                    |                                                                                                    |                                                                |                         |            |                  |                  |                       |            |
| dditional Information<br>Ifacy Localico<br>Estimated Total Program Co<br>Phost Seast<br>Numt                                                                                                    | 300 characters remaining 1500 characters remaining asst (560):                                                                                   | Country                                                                                                    | *Study<br>Location<br>(Country)                                                                                                    |                                                                                                    | Study Location<br>(State/Province)                             | <sup>4</sup> Start Date | *End Date  | Paint of Contact | t Pt             | oint of Contact Email |            |
| ditional Information<br>Information<br>Estimated Total Program Co<br>phost<br>Seat<br>1 _ Q                                                                                                    | 200 characters remaining<br>1500 characters remaining<br>out (SGD):                                                                              | Country                                                                                                    | * Study<br>Location<br>(Country)                                                                                                    | A.                                                                                                    | Bludy Location<br>(Slate/Province)                             | PStart Date             | Find Date  | Point of Contact | t Po             | sint of Contact Email |            |
| difficient Information<br>Heavy & continen<br>Estimated Total Program Co<br>Host Sessi<br>1Q<br>Seporting Document (con                                                                                                    | 200 divisiders remaining<br>1500 divisiders remaining<br>test (\$650);<br>dian<br>ber<br>F. mix.: \$500x0) E.g. (stitut of                       | Country<br>Acceptace, Offer Letter;                                                                                                    | *iStudy<br>Location<br>(Country)                                                                                                    | 1.                                                                                                    | Statey Location<br>(State/Province)                            | Bart Date               | Find Date  | Point of Contact | : pr             | olet of Contact Email |            |
| detional Information:<br>Lingy Location<br>Estimated Total Program Co<br>Phost:<br>Sector Runni<br>Sector Runni<br>Sector Runn                                              | 200 d'anclers remaining<br>1500 d'anclers remaining<br>ont (SGD):                                                                                | Country<br>Acceptance, Oner Lellar,                                                                                                    | *jstudy<br>Location<br>(Cauntry)<br>COA Approval do<br>Upboad File                                                                                                    | 1<br>2,                                                                                                    | Stary Location<br>(State/Prevince)<br>]Q                       | -Start Date             | Find Date  | Point of Contact | e Po             | oint of Contact Email |            |
| dellional Information<br>tergy Location<br>Estimated Total Program Co<br>program Co<br>program Co | 300 characters remaining<br>1500 characters remaining<br>1500 characters remaining<br>and (560);<br>den<br>ber<br>r, max, storkd) E.g. Latter of | Country<br>Acceptacce, Other setting                                                                                                    | Tissuary<br>Location<br>(Cauntry)<br>CoA Approval dio<br>Upload File<br>Upload File                                                                                                    |                                                                                                    | Budy Location<br>(Bibly/Province)<br>[Charles Province]<br>[Q. | jStart Dat              | *End Date  | Point of Contact | t pr             | oint of Contact Email |            |
| Altional Enformation                                                                                                    | 32 daudes rearing<br>150 daudes rearing<br>ant (560)                                                                                             | Country .                                                                                                    | <sup>17</sup> Study<br>Location<br>(Country)<br>Country<br>Uplead File<br>Uplead File                                                                                                    |                                                                                                    | Stady Location<br>(State/Province)                             | Picari Data             | *)End Date | Point of Contact | i p              | sint of Contact Email |            |
| Aditional Enformation<br>Target & seation<br>Extended Total Program Co<br>Photo: Seation<br>1 Seation<br>Photo: Concernent (prof<br>Phile Attachment<br>1                                                                                                    | 302 dearders remaring<br>1500 characters remaring<br>1500 characters remaring<br>text (560);                                                     | Country<br>Acceptoco, OTAT Cettary                                                                                                    | <sup>+</sup> Study<br>Location<br>(Country)<br>COLMARY<br>Uplead File<br>Uplead File                                                                                                    | 4.<br>•                                                                                                    | Bady Levelin<br>(Blacky Fervice)<br>Q                          | -jstart Date            | *End Date  | Paint of Contact | : P4             | olot of Contact Enail |            |
| Afflored Enformation<br>Integrational Total Program Co<br>Statemented Total Program Co<br>Statemented Total Program Co<br>Statemented Statementer<br>1<br>1 Interety actionavietige that                                                                                                    | 320 depictory retrieving<br>1500 drucedors retrieving<br>1500 drucedors retrieving<br>and (560):                                                 | Country<br>Acceptance, Other Lettery                                                                                                    | Pissuer<br>Location<br>(Country)<br>CCA Approval do<br>Uplead File                                                                                                    | A                                                                                                    | Study Location<br>(State/Prevince)                             | jitart Dat              | Find Date  | Paint of Contact | : P              | nist of Contact Email |            |
| Alitional Enformation                                                                                                    | 322 dealers remaining<br>1320 characters remaining<br>test (560)                                                                                 | Country<br>Acceptonics Gifred Callery<br>ste                                                                                                    | <sup>13</sup> Study<br>Location<br>(Country)<br>Country)<br>Con Applicit Plan<br>Upload File<br>Upload File                                                                                                    | A<br>B E                                                                                                    | Stady Lection<br>(State/Province)<br>[0,                       | Start Date              | Find Date  | Point of Contact | : p              | sint of Contact Enail |            |
| Alfonal Entrantion  Listy Location  Estimated Total Program Co  State State State  State State State  State State State State  I State State State State  I State State State State  State State State State State  State State State State State  State State State State State  State State State State State  State State State State  State State State State  State State State State  State State State State  State State State State  State State State State  State State State State  State State State State  State State State  State State  State State State  State State  State State St                                                                                                    | 20 depictor removing<br>150 durates searing<br>and (660)                                                                                         | Country .<br>Accession conservation of the second second seco | <sup>13</sup> Study<br>Location<br>(Country)<br>Contenty<br>Uplead File<br>Uplead File                                                                                                    | A to the test of the test of test of test of test | They Location<br>(Bibly Previous)                              | Pstart Data             | *)End Date | Paint of Contact | : <b>P</b>       | sint of Contact Reali |            |
| Attional Enformation  tage Lossfrem  Experimented Your Nergers Co.  Processory Revenues Cooling  Pile Attachment  I  Loved DefAult S                                                                                                    | 32 depiden removing<br>150 depiden removing<br>150 depiden removing<br>and (560)                                                                 | Country<br>24103 Instead Office Estimate                                                                                                    | Control<br>Control<br>(Country)<br>Country<br>Country<br>Coun |                                                                                                    | Stady Location<br>(State/Province)                             | Bart DAX                | *]End Date | Paint of Contact | <b>n</b><br>1(   | old of Contact Enail  |            |

| Field                         | Mandatory | Description                                                  |
|-------------------------------|-----------|--------------------------------------------------------------|
| <b>External Study Program</b> | n Details |                                                              |
| Ext. Study Type               | Y         | Select the category that best describes the program.         |
|                               |           | Refer to Annex 1 for the list of study types and             |
|                               |           | descriptions                                                 |
| Ext. Study Name               | Y         | Provide the official name of the self-sourced program        |
| Require Module                | Ν         | Click on the checkbox if you require module mapping          |
| Mapping?                      |           |                                                              |
| Long Description              | Ν         | Provide a brief description of the program                   |
| Application Status at         | Y         | Select "Completed Program" if you have returned from         |
| the Host Uni/Org              |           | the programme or "Accepted by Host" if you have been         |
|                               |           | accepted by the program host but you have yet completed      |
|                               |           | the programme.                                               |
| Website                       | Ν         | Provide the web address of the program                       |
| Additional                    | Ν         | Provide any other information about the program              |
| Information                   |           |                                                              |
| Study Location                |           |                                                              |
| Estimated Total               | Ν         | Provide an estimated cost of program inclusive of living     |
| Program Cost (SGD)            |           | expenses                                                     |
| Host                          | Y         | Provide the name of the program host                         |
|                               |           | (i.e. name of the university or organisation)                |
| Country                       | NA        | Information will be pre-filled based on the address of the   |
|                               |           | program host                                                 |
| Study Location                | Y         | Provide the country of the study location if it is different |
| (Country)                     |           | from the country of the program host                         |
| Study Location                | N         | Provide the state/province of the country of study           |
| (State/Province)              |           | location, if applicable                                      |

| Field                                  | Mandatory | Description                                             |  |  |
|----------------------------------------|-----------|---------------------------------------------------------|--|--|
| Start Date                             | Y         | Provide the start date of the program                   |  |  |
| End Date                               | Y         | Provide the end date of the program                     |  |  |
| POC                                    | Y         | Provide a point of contact of the program host          |  |  |
| POC Email                              | Y         | Email address of the Point of Contact                   |  |  |
| [+] [-]                                | NA        | [+] to add another program host                         |  |  |
|                                        |           | [-] to remove the program host                          |  |  |
| Supporting Document (PDF, max. 500 KB) |           |                                                         |  |  |
| Upload File                            | Ν         | Upload any relevant supporting documents                |  |  |
| [+] [-]                                | NA        | [+] to add another supporting document                  |  |  |
|                                        |           | <ul><li>[-] to remove the supporting document</li></ul> |  |  |

**Note:** If program is a self-organised program/activity that does not have a host university or organisation, please only submit the program/activity information after you returned from the program/activity.

#### Section 2: Personal Particulars

The information displayed on this page is extracted from myISIS  $\rightarrow$  Self Service  $\rightarrow$  Student Center. Please check if the details are correct. If you require any changes, please go to **myISIS**  $\rightarrow$  **Self Service**  $\rightarrow$  **Student Center** to edit the information.

#### Section 3: Awards, Scholarships & Loans

If you are a recipient of any NUS administered awards and/or scholarships, it will be displayed under the **List of awards & scholarships facilitated by NUS**. Please check if the information is correct. If the information is incorrect, please write in to <u>sis-ge@nus.edu.sg</u>.

If you are a recipient of other external awards, scholarships or loans (not administered by NUS), please provide the details under **List of other external funding**. Refer to the table below for the list of information required.

| List of other external funding |           |                                                        |  |  |  |
|--------------------------------|-----------|--------------------------------------------------------|--|--|--|
| Field                          | Mandatory | Description                                            |  |  |  |
| Туре                           | Y         | Indicate if the funding is for bursary, scholarship or |  |  |  |
|                                |           | loan                                                   |  |  |  |
| Award Name                     | Y         | Provide the name of external funding                   |  |  |  |
| Sponsor                        | Y         | Provide the name of the sponsor                        |  |  |  |
|                                |           | (i.e. organisation name)                               |  |  |  |
| Coverage                       | Y         | Specify if the external funding covers local and/or    |  |  |  |
|                                |           | overseas program expenses                              |  |  |  |
| Allow concurrent               | Y         | Indicate if the terms and conditions of the            |  |  |  |
| holding?                       |           | award/scholarship allows holding of another            |  |  |  |
|                                |           | award/scholarship                                      |  |  |  |
| Quantum (S\$)                  | Y         | Provide the amount of external funding received        |  |  |  |
| Amount sponsored for           | Y         | Provide the amount covered for overseas program        |  |  |  |
| overseas (S\$)                 |           | related expenses                                       |  |  |  |

| List of other external funding |           |                                        |  |  |
|--------------------------------|-----------|----------------------------------------|--|--|
| Field                          | Mandatory | Description                            |  |  |
| [+] [-]                        | NA        | [+] to add another external funding    |  |  |
|                                |           | [-] to remove the external funding     |  |  |
| Additional Information         | N         | Provide any other relevant information |  |  |

#### Section 4: Declaration, Undertaking and Consent

Read the clauses carefully under the **Declaration**, **Undertaking and Consent** and **Disclaimer of liability and Indemnity** section and check on 'I **confirm**' checkboxes if you agree to the stated terms. You are also required to provide a full statement under the **Code of Conduct** section if you have ever been convicted of an offence by a court law or a military court in any country or there are court proceedings/investigations pending against you anywhere in respect of any offence.

#### Section 5: Application Confirmation

Check and verify your application details. You can click on **PREVIOUS STEP** to return to the previous page to make changes or click on **SUBMIT APPLICATION** to submit the self-sourced program information.

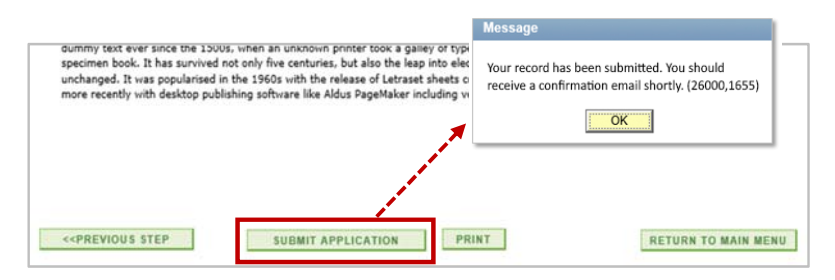

A checklist is displayed on the right-hand corner of every page. You will see a tick corresponding to the section if you have completed all the information required for that section. You can navigate to that section by clicking on the section name.

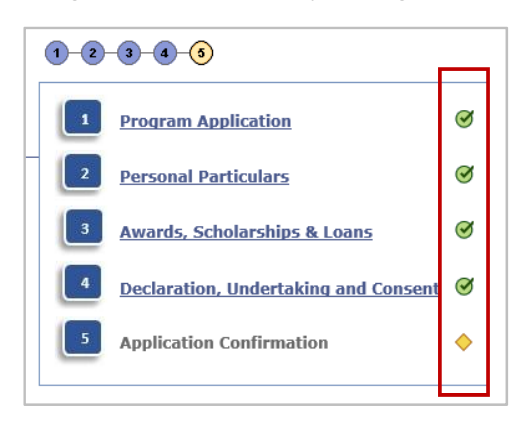

**Note:** Please ensure all information is filled and correct before submission. If you need to make amendments after submission, please contact your Faculty Administrator.

c. An acknowledgement email will also be sent to your official NUS email address. You should save and/or print a copy of the acknowledgement email for your own reference.

Your self-sourced program needs to be endorsed by your home faculty if you have requested for module mapping. Your Faculty Administrator will review your request and you will be notified on the outcome via email. Alternatively, you may also log into SIS-GE to view the request status. Refer to the screenshot below. You can proceed to submit your module mapping worksheet online only after your self-sourced program has been endorsed.

| For Non-NUS Administered Programs Only Search for My Self-Sourced Program |                           |              |                |                                   |                    |                       |
|---------------------------------------------------------------------------|---------------------------|--------------|----------------|-----------------------------------|--------------------|-----------------------|
|                                                                           |                           |              | -              | Find   Vie                        | w All   First      | 1-6 of 6 Last         |
| Request<br>ID                                                             | Ext. Study                | Submitted On | Request Status | Application ID                    | Possible Actions 1 | Possible<br>Actions 2 |
| 000049                                                                    | CS7777 - Study Trip       | 03/07/2018   | Submitted      | <u>000459-00001-</u><br>A0142275J | NA                 | Withdrawal            |
| 000052                                                                    | CS6666 - Field/Study Trip | 03/07/2018   | Processing     | <u>000462-00001-</u><br>A0142275J | NA                 | Withdrawal            |
| New S                                                                     | Self-Sourced Program      |              |                |                                   |                    |                       |

- The **Request Status** will show as **Submitted** for self-sourced program that does not require module mapping.
- The Request Status will show as **Processing** or **Submitted (Endorsed)** for self-sourced program that requires module mapping. Status showing Processing means that your self-sourced program is still pending review by your Faculty Administrator.

## 3. Self-Sourced Program Withdrawal

Student is responsible to ensure all documents and information that you have submitted are correct and accurate. If you have withdrawn or failed to complete the self-sourced program, you are required to update the information in SIS-GE immediately.

#### a. Click on My Self-Sourced Program icon

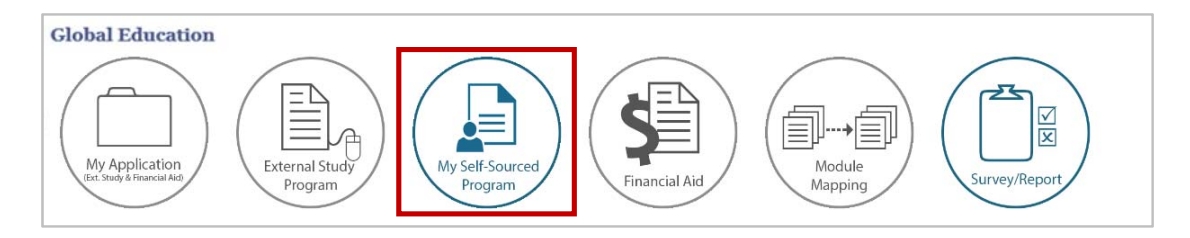

b. Click on **Withdrawal** corresponding to the self-sourced program which you would like to update the withdraw information.

| For Non-N Search f | US Administered Programs Only<br>or My Self-Sourced Program |              |                      |                                   |                    |                       |
|--------------------|-------------------------------------------------------------|--------------|----------------------|-----------------------------------|--------------------|-----------------------|
|                    |                                                             |              |                      | Find   Vie                        | w All   First      | 1-6 of 6 Last         |
| Request<br>ID      | Ext. Study                                                  | Submitted On | Request Status       | Application ID                    | Possible Actions 1 | Possible<br>Actions 2 |
| 000049             | <u>CS7777 - Study Trip</u>                                  | 03/07/2018   | Submitted            | <u>P00459-00001-</u><br>A0142275J | NA                 | Withdrawal            |
| 000052             | CS6666 - Field/Study Trip                                   | 03/07/2018   | Submitted (Endorsed) | A01422753                         | NA                 | Withdrawal            |
| New S              | ielf-Sourced Program                                        |              |                      |                                   | •                  |                       |

c. Under the **Withdrawal Reason** dropdown list, select the reason for withdrawing from the selfsourced program. Click on **Submit** button to withdraw from the program.

| equest ID:            | 000042              |                                                                                                 |
|-----------------------|---------------------|-------------------------------------------------------------------------------------------------|
| pplication ID:        |                     | Do not wish to go<br>Family/Personal reason                                                     |
| xt. Study Name:       | CS5548 - Study Trip | Financial difficulties                                                                          |
| lequest Status:       | Processing          | Health reasons<br>Language issue<br>Not given the course choices                                |
| Vithdrawal Reason:    |                     | Not given the location choices     Not given the location choices     Other program commitments |
| lessage for Program A | dministrator:       | Security and safety concerns<br>Unable to map modules                                           |
|                       |                     | Visa/Immigration issues                                                                         |
|                       |                     |                                                                                                 |
|                       |                     |                                                                                                 |
|                       |                     |                                                                                                 |
|                       |                     |                                                                                                 |
|                       |                     |                                                                                                 |

Information as at 11 July 2018 (Version 1.0)

d. An acknowledgement email will also be sent to your official NUS email address. You should save and/or print a copy of the acknowledgement email for your own reference.

Your self-sourced program **Request Status** will be updated as **Withdrawn** if the program does not requires module mapping. If the self-sourced program requires module mapping, the withdrawal information will be routed to your Faculty Administrator for assistance. You will be notified via email once the withdrawal information has been updated. Refer to the table below for the different types of withdrawal status.

| Request Status     | Description                                                       |
|--------------------|-------------------------------------------------------------------|
| Withdrawn          | This self-sourced program requires module mapping. Student's      |
|                    | withdrawal information for the self-sourced program has been      |
|                    | successfully updated.                                             |
| Pending Withdrawal | This self-sourced program requires module mapping. Student's      |
| Updates            | withdrawal information for the self-sourced program has been      |
|                    | routed to the Faculty Administrator for updating.                 |
| Withdrawn (before  | This self-sourced program requires module mapping but has yet to  |
| endorsement)       | be endorsed. Faculty Administrator has updated the withdrawal     |
|                    | information.                                                      |
| Withdrawn (after   | This self-sourced program requires module mapping and it has      |
| endorsement)       | been endorsed by Faculty Administrator. Faculty Administrator has |
|                    | updated the withdrawal information.                               |

| For Non-NUS Administered Programs Only |                                   |              |                                   |                            |                    |                       |  |
|----------------------------------------|-----------------------------------|--------------|-----------------------------------|----------------------------|--------------------|-----------------------|--|
| Search for My Self-Sourced Program     |                                   |              |                                   |                            |                    |                       |  |
| Find   View All   First 1-6 of 6 Last  |                                   |              |                                   |                            |                    |                       |  |
| Request<br>ID                          | Ext. Study                        | Submitted On | Request Status                    | Application ID             | Possible Actions 1 | Possible<br>Actions 2 |  |
| 000042                                 | <u>CS5548 - Study Trip</u>        | 22/06/2018   | Withdrawn (Before<br>Endorsement) |                            | NA                 |                       |  |
| 000045                                 | CS6789 - Field Trip               | 02/07/2018   | Withdrawn (After<br>Endorsement)  | 000451-00001-<br>001422753 | NA                 |                       |  |
| 000046                                 | Blalala Community Service Project | 02/07/2018   | Withdrawn                         | 200452-00001-<br>A0142275J | NA                 |                       |  |
| 000048                                 | CS8888 - Field Trip               | 03/07/2018   | Pending Withdrawal<br>Updates     |                            | NA                 |                       |  |
| New Self-Sourced Program               |                                   |              |                                   |                            |                    |                       |  |

# **ANNEX 1: List of Study Types**

| Study Type                                                  | Description                                                                                                    |
|-------------------------------------------------------------|----------------------------------------------------------------------------------------------------|
| Semester(s) Abroad                                          | An overseas Non-Graduating Non-Exchange (NGNE) semester / year-long programme in an academic institution.                                                                                                    |
| Summer/Winter                                               | An overseas/external programme that is graded, provides lessons<br>and activities and is conducted at a host university / institution<br>during vacation period / term break                                                                        |
| Research<br>Attachment/Internship/<br>Industrial Attachment | A job placement under the guidance of professionals which includes conducting research at a university or its affiliates                                                                                                    |
| Field/Study Trip                                            | A thematic programme to a country or a geographical region<br>which may incorporate course work or research. It comprises<br>academic initiatives, networking opportunities and/or culturally<br>immersive activities, including language immersion |
| Academic Competition/<br>Conference/Workshop                | <u>Competition:</u> An individual or a team participation in an<br>overseas/external contest.<br><u>Conference/Workshop:</u> A formal educational meeting<br>emphasising interaction and exchange of information among a<br>group of participants   |
| Community Project/Service<br>Learning                       | An overseas/external programme that involves voluntary work                                                                                                    |
| Non-academic Enrichment/<br>Sports activities               | Diverse overseas /external activities not captured in the above<br>categories. Examples: Training Camps, Sports Competitions, Youth<br>Cultural Exchanges/Forum                                                                                     |